## How to stop Zoombombers

Here are some helpful tips on how to stop unwanted interruptions or disruptions during your public Zoom Meeting:

- Avoid using your **Personal Meeting ID (PMI)** 
  - Under Meetings > Schedule a Meeting > Meeting ID select Generate Automatically

Generate Automatically
Personal Meeting ID

- Enable Waiting Room

-

Under Meetings > Schedule a Meeting > Meeting Options check Enable waiting room

- Sobla waitina are

## - Manage screen sharing

- In the Zoom Meeting, click on Share and select Advanced Sharing Options

|                   | ✓ o           | ne participant c          | an share at a time        | e           |          |         |
|-------------------|---------------|---------------------------|---------------------------|-------------|----------|---------|
| er Thinks         | )             | lultinla <u>serticine</u> |                           | ultera cave | 1.000    | #       |
| ian Gating II. Ka | <b>1677</b> 5 |                           |                           |             | 14) (INN | od Shor |
|                   |               |                           |                           | Ŷ           | ^        | ç       |
| <u> </u>          | M21           | B™SastAIIII               | Harvar est to versioning- |             |          | ഷാജ്    |
|                   |               |                           |                           |             |          |         |

- Under How many participants can share at the same time?, select One participant can share at the same time
- Under Who can share?, select Only Host

| argiginaaggioooaladida.nii kooloonida.intaasii   | = ann muride D |
|--------------------------------------------------|----------------|
| participa <u>nt_can-sh</u> are_at=a ti <u>me</u> |                |
|                                                  |                |
|                                                  |                |
|                                                  |                |
| isa na asara 🦳 🧥 🗠 👘 👘                           | 👘 😳 Gnig H     |
|                                                  |                |
| start sharing when someone else is sharing?      | Who can        |
| ost OAll Participants                            | Only H         |

-